## ขั้นตอนการตอบแบบสอบถามภาวการณ์มีงานทำของบัณฑิต

1. เข้าสู่เว็ปไซต์ ระบบภาวการณ์มีงานทำของบัณฑิตโดยใช้ URL <u>http://www.employ.mua.go.th/</u>

## 2. Click เลือกเมนู <mark>สำหรับผู้สำเร็จการศึกษา</mark>

| тн 🚍 -                                                         | พี่หน้าแข่ สำหรับผู้สำเร็จการศึกษา อาร์บสถาบันอุดมศึกษา สำหรับสกอ. |
|----------------------------------------------------------------|--------------------------------------------------------------------|
| ระบบภาวะการมีงานห่าของบัณฑิต<br>สำนักงานคณะกรรมการการอุดมศึกษา |                                                                    |

3. เข้าสู่ระบบโดยใส่ เลขประจำตัวประชาชนในช่อง <mark>ชื่อผู้ใช้</mark> รหัสนักศึกษาในช่อง **รหัสผ่าน** 

| ระบบภาวะการมีงานทำ<br>สำนักงานคณะกรรมการก                                                                     |              |
|----------------------------------------------------------------------------------------------------|--------------|
| 🛓 เข้าสู่ระบบ                                                                                                 |              |
| รือผู้ใช้                                                                                                    |              |
| 🔒 รหัสผ่าน                                                                                                    | รหัสนักศึกษา |
| 🔿 เข้าสู่ระบบ                                                                                                 |              |
| ผู้สำเร็จการศึกษาที่เป็นชาวต่างชาติ<br>กรุณาใช้ ชื่อผู้ใช้และรหัสผ่าน<br>เป็น รหัสนักศึกษา กับ วันเดือนปีเกิด |              |
| 😢 ยื่นคำร้องขอรหัสผ่าน.   🔒 ลึมรหัสผ่าน.                                                                      |              |

## 3. Click เลือกเมนู **ตอบแบบสอบถาม**

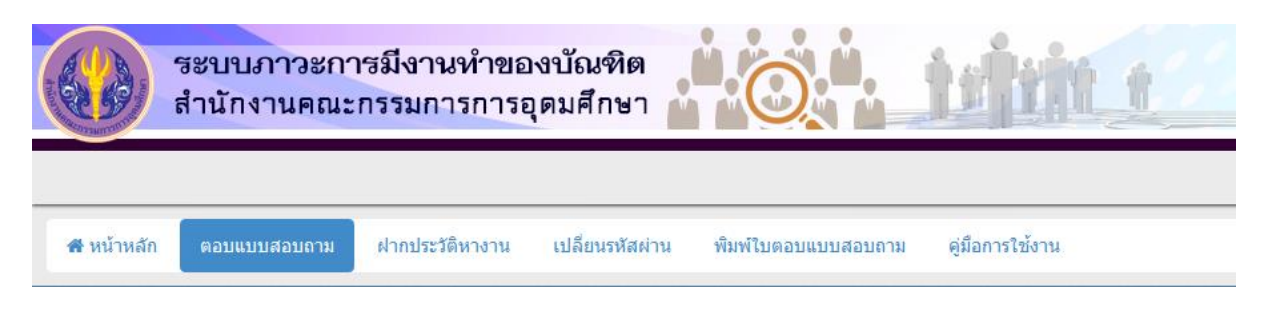

จากนั้นทำแบบสอบถามให้ครบทุกข้อ ช่องใดไม่มีข้อมูลต้องการเว้นไว้ให้ใส่เครื่องหมาย –

## หากลืมกรอกข้อมูลแล้วเกิด error ให้กดปุ่ม back เพื่อย้อนกลับไปหน้าเดิม

4. หลังจากกรอบแบบสอบถามเรียบร้อยให้ Click เลือกเมนู พิมพ์ใบตอบแบบสอบถาม

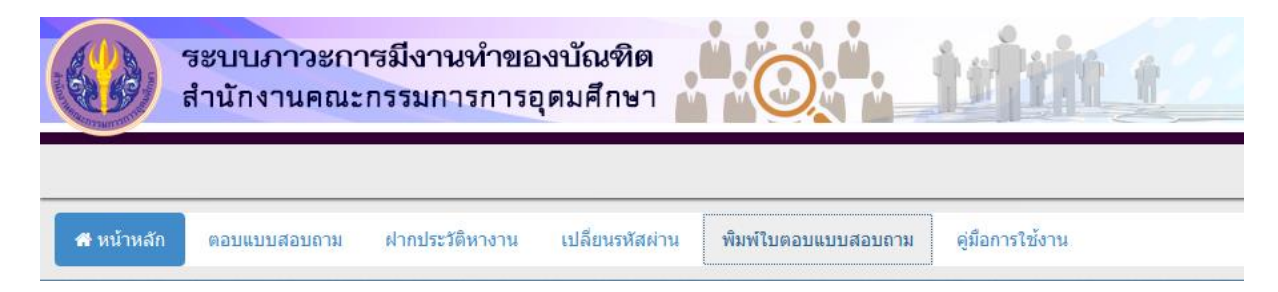

5. พิมพ์ใบตอบแบบสอบถาม หรือ save เป็นไฟล์ หรือถ่ายรูปเก็บไว้ เพื่อนำมาแสดงให้กับเจ้าหน้าที่การเงินในวันที่มาจ่าย ชำระเงินค่าขึ้นทะเบียน

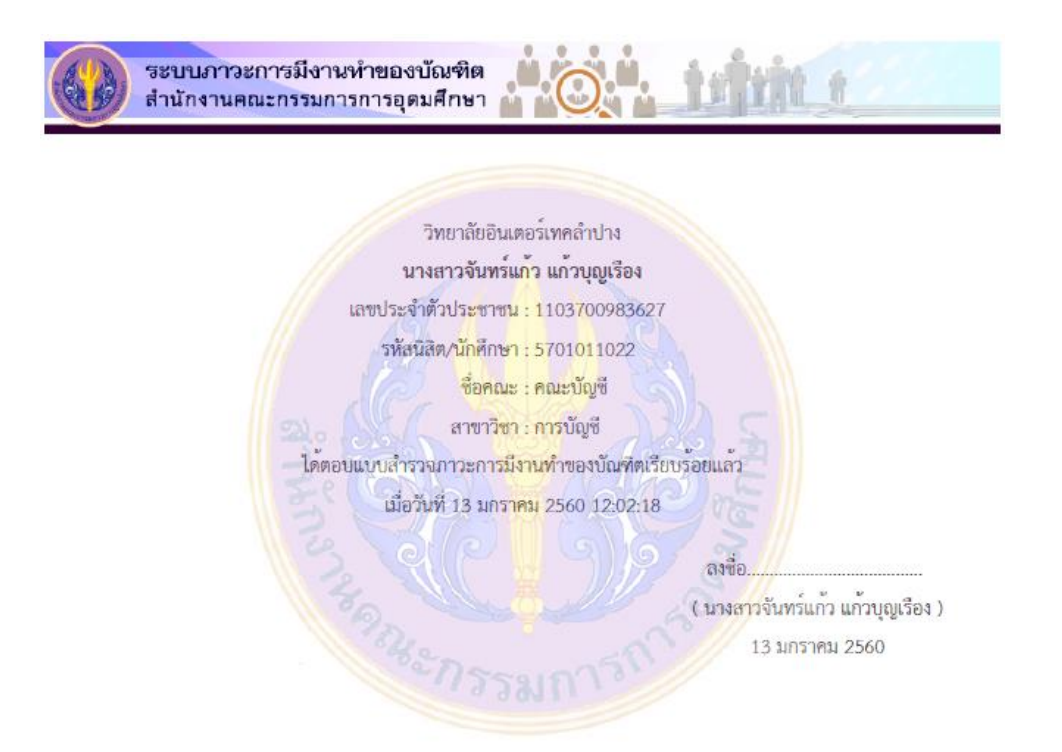